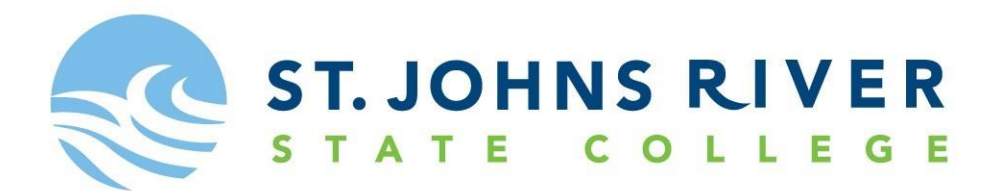

## Scholarship Application for 2019-2020

Please follow the **7 steps** below, in order to submit your application successfully.

Step 1: Visit www.sjrstate.edu/scholarships.html

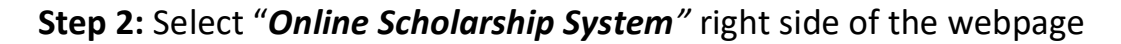

If you are interested in applying for scholarships click here <u>Online</u> <u>Scholarship System</u>

Apply for Scholarships October 20 - April 1. Please call the SJR State Foundation at (386) 312-4100 for more information.

| : Select " <i>Create New Accou</i>                                                                                                    | n <b>t</b> " right side of                         | f the w        |
|----------------------------------------------------------------------------------------------------|----------------------------------------------------|----------------|
| Login                                                                                                    |                                                    |                |
| Email Address Password Login                                                                                                    |                                                    |                |
| Note: If this is the first time you log in, you must create a new acco<br>Please ensure the email address you provide is valid, all scholarsh | ount.<br>hip correspondence will be sent to this ( | email address. |
| New User?                                                                                                    | Create New Account                                 |                |
| Please create a new account.                                                                                                    |                                                    | `              |
| Do not remember your password?                                                                                                    | Click Here                                         |                |

| Step | : Fill in the "New Applicant Account Information"                                                                           |   |
|------|----------------------------------------------------------------------------------------------------|---|
|      | New Applicant Account Information                                                                                           | ı |
|      | First Name                                                                                                    |   |
|      | Last Name                                                                                                    |   |
|      | * Email Address                                                                                                    |   |
|      | Please ensure the email address you provide is valid, all scholarship<br>correspondence will be sent to this email address. |   |
|      | Security What is the name of your favorite teacher?                                                                         |   |
|      | Security Answer                                                                                                    |   |
|      |                                                                                                    |   |

| New Applicant Account Informatio | n                                                                             | Cancel Create New Account |  |
|----------------------------------|-------------------------------------------------------------------------------|---------------------------|--|
| First Name                       |                                                                               |                           |  |
| Last Name                        |                                                                               |                           |  |
| Email Address                    |                                                                               |                           |  |
| Please ensure t<br>correspondenc | he email address you provide is vali<br>e will be sent to this email address. | d, all scholarship        |  |
| Security What is the nam         | e of your favorite teacher?                                                   | <b>_</b>                  |  |
|                                  |                                                                               |                           |  |

Step 6: Check your personal email for a unique password. Message sent from SJR State Scholarship New Account Request togin Email Address Password Note: If this is the first time you log in, you must create a new account. Please ensure the email address you provide is valid, all scholarship correspondence will be sent to this email address.

## Step 7: Begin your scholarship application!

Please have the following items prepared and ready for upload:

- 1,000-word Autobiography
- 2 letters of recommendation
- Unofficial High School Transcripts

The SJR State scholarship application deadline is April 1.

Only recipients will be notified.